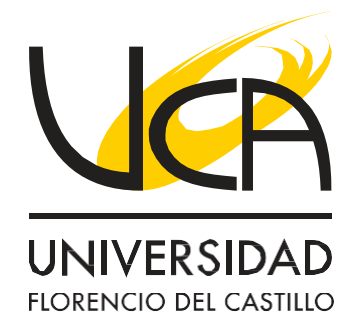

Ingresar Formulario de Pruebas de Grado Pasos a seguir:

Ingresar al panel de O365 y hacer clic en Iniciar sesión. https://office.com e ingresar 01 con su correo formato cedula@uca.ac.cr (como en tu cédula de identidad). Productos 🗸 Recursos 🗸 Plantillas Soporte Mi cuenta Comprar ahora Te damos la bienvenida a Microsoft 365 La aplicación Microsoft 365 (anteriormente Office) te permite crear, compa colaborar en un solo lugar con tus aplicaciones favoritas, incluido Copilot\*. Iniciar sesión Obtener Microsoft 365 Registrate para obtener la versión gratuita de Microsoft 365 > Ingresa su "contraseña" y siga los pasos y verificaciones de seguridad. 02 **UNIVERSIDAD** FLORENCIO DEL CASTILLO Given a state of the state of the st Escribir contraseña Contraseña He olvidado mi contraseña Iniciar sesión Es importante que siga los pasos para poder iniciar sesión, es posible que pida verificar un número de 03 telefónico, esto es obligatorio para comprobar que eres la persona titular. Finalmente abres el enlace del formulario en el mismo navegador donde abriste https://office.com. 04 En caso de errores de acceso o permisos: debes intentarlo en otro navegador (Google Chrome, Edge, Mozilla Firefox, Opera), hay muchas opciones de navegadores. Muchas veces basta con abrir una pestaña

Ingresar a asistenciainformatica@uca.ac.cr https://wa.me/50661773 300

 $( \mathfrak{O} )$ 

en modo (Privada, Incógnita) y hacer los pasos anteriores, así se evita descargar otro navegador.

Para consultas: